# نيوكت لائم ىلع Microsoft ةكبش لمح ةنزاوم Nexus 7000

# تايوتحملا

<u>ةمدقملا</u> <u>قيساسالا تابلطتملا</u> تابلطتملا <u>ةمدختسملا تانوكملا</u> نىوكترا <u>NLB ىلع ةماع ةرظن</u> <u>ىلع ةمئاقلا يناثلا يوتسملا نم ددعتملا ثبلا يف ثحبلا تايلمع + تباثلا ARP ارايخلا</u> <u>قىكىمانىدلا تالصولا + MAC</u> <u>ىل عقمئاقلا يناثلا يوتسملا نم ددعتملا ثبلا نع ثحبلا تايلمع + تباثلا ARP أ 1 رايخلا</u> <u>IGMP عالطتسا ملعتسم عم ةي كيمانيدلا تالصلا + MAC</u> <u>ىلء ةمئاقلا ىناثلا يوتسملا نم ددءتملا ثبلا ىف ثحبلا تايلمع + تباثلا 2: ARP يا ت</u> IP ربع ددعتملا ثبال MAC + ةتباثلا تالصولا + MAC <u>قمئاقلا يناثلا يوتسملا نم ددعتملا ثبل يف ثجبلا تايلمع + تباثلا ARP أ 2 رايخلا</u> IP ريغ ثبال ددعتم MAC + ةتباثلا تالصول HAC يلع یداحألا ثابا عض و<u>ل OTV و NLB نیوكت تارابتعا</u> ستىفاك <u>ةموعدملا ةيساسألا ةمظنألا</u> <u>ةحصلا نم ققحتلا</u> اهحالصاو ءاطخألا فاشكتسا

# ەمدقملا

.Nexus 7000 ىلع Microsoft (NLB) ةكبش لمح ةنزاوم نيوكت ةيفيك دنتسملا اذه فصي

# ةيساسألا تابلطتملا

### تابلطتملا

دنتسملا اذهل ةصاخ تابلطتم دجوت ال.

### ةمدختسملا تانوكملا

رادصإ وأ (x) 5.2 رادصإلا، Cisco NX-OS جمانرب ىلإ دنتسملا اذه يف ةدراولا تامولعملا دنتست ثدحاً.

ةصاخ ةيلمعم ةئيب يف ةدوجوملا ةزهجألاا نم دنتسملا اذه يف ةدراولا تامولعملا ءاشنإ مت. تناك اذإ .(يضارتفا) حوسمم نيوكتب دنتسملا اذه يف ةمدختسُملا ةزهجألاا عيمج تأدب رمأ يأل لمتحملا ريثأتلل كمهف نم دكأتف ،ةرشابم كتكبش.

### نيوكتلا

نم ديزم ىلع لوصحلل (طقف <u>نيلجسملا</u> ءالمعلل) <u>رماوألا څحب ةادأ</u> مدختسأ : مسقلا اذه يف ةمدختسملا رماوألا لوح تامولعملا.

### NLB ىلع ةماع ةرظن

نم ةعومجم ربع ءالمعلا تابلط عيزوتل (NLB) ةكبشلا لمح ةنزاوم ةينقت مادختسا متي مداوخلا.

ل ةيساسأ عاضوأ ةثالث كانه NLB: لوكوتوربل ددعتملا ثبلاو ددعتملا ثبل ثبال ثالث كانه ددعتملا (IGMP) تنرتنإلا ةعومجم قرادإ

- اذه دمتعي .يرهاظ MAC ناونعو يرهاظ IP ناونع قعومجملا ماظن **يداخاًلا ثبلا عضو** نيعي مملعت متي ال MAC يرهاظ ناونعلا نأل .يداخاًلا ثبلل فورعم ريغ ناضيف ىلع بولسألا اذهو .WAC لا لخاد MAC يرهاظلا ناونعلا ىل ا دعم رورم ةكرح تضف ،witchports يأ ىلع MAC ناونع ىلا قمجوملا تانايبلا رورم ةكرح ىقلتت قعمجملا مداوخلا عيمج نأ ينعي MAC تاونع ىلا قدم قردم أل عيمج نأ وه قويرطلا هذهل قيبلسل بناوجلا ددأ .يرهاظلا NLAN لا لصقي نأ فرصت اذه ففخي نأ ديحو قيرطلا .هذه تانايبلا رورم قكرح ملتست ملتسا يغبني نأ فرصت اذه ففخي نا ديحو قيرطلا .هذه تانايبلا رورم قكرح ملتست ملتسا يغبني نأ نراق ىلإ ضيف ي ي
- ددعتملا ثبلل MAC ناونع ىلإ يداحألا ثبلل IP ناونع **ددعتملا ثبلا عضو** نيعي ال .تنرتنإلل سيل ةنيعملا ماقرألا ةطلسب صاخلا ANA ناونع فالخب (03xx.xxx) جتني امم ،يكيمانيد لكشب ناونعلا اذه ةجمربب IGMP لوكوتورب ىلع لفطتلا موقي اذه ل لكشي نأ فيك نم لاثمل <u>2a رايخ</u> تلحأ .VLAN ةكبش يف NLB رورم ةكرح رمغ هنع .بولسأ
- يداجألاا ثبلل IGMP ناونعل ةعومجملا ماظن نييعتب **ددعتملا ثبلل IGMP عضو** موقي موقت ANA (01:00:5e:xx:xx:xx) قاطن نمض يرهاظلا ددعتملا ثبلل MAC ناونعو يرهاظلا يلاتلابو ،اهنيوكت مت يتلا ددعتملا ثبلا ةعومجمل IGMP طباور لاسراب ةعمجملا مداوخلا ىلا ةراشإلل يكيمانيد لكشب هب صاخلا IGMP ل لفطتلا لودج ميمعتب لوحملا موقي نم ةلثمأل <u>2 رايخو ،a 1 رايخ</u> ،<u>1 رايخ</u> تلحأ .يداحألاا ثبلا ضيفت عنمي امم ،ةعمجملا مداوخلا .

تالوحم نيوكت ةيفيك دنتسملا اذه يطغي Nexus 7000 Series تالوحم نيوكت ةيفيك دنتسملا اذه يطغي كيدل نوكي نأ ددعتملا ثبلل NLB بلطتي ،اقباس هيلإ راشم وه امك .(IGMP (NLB ددعتملا Catalyst، لوحم كيدل ناك اذإ .ددعتملا ثبلل MAC ناونع ىلإ نيعم يداحألا ثبلل IP ناونع Microsoft ل <u>قكبشلا لمح ةنزاوم نيوكت لاشمل Catalyst تالوحم</u> يف نيوكتلا عابتا كنكميف . قفل تخم تانيوكتال نكلو ،موهفملا سفن 7000 Nexus عبتي

ەذە ذيفنتل ثدحأ رادصإ وأ (x) 5.2 رادصإلا ليغشت ىلع ارداق Nexus 7000 نوكي نأ بجي تانيوكتلا:

- ناونع يكيتاتسإ نكاس تنيع عيطتسي تنأ ،دعب اميفو 4.2 قالطإ NX-OS يف ىل ارورم ةكرح نأ ريغ ،ناونع unicast ىل ناونع (ARP) multicast يل ناونعل اليلحت لوكوتورب كا ناونع نأ VLAN.
- مزحلا هذه رصقل ماظنلا نيوكت كنكمي ،ثدحألا تارادصإلاو NX-OS نم 5.2 رادصإلا يف نيوكتل بيلاسألا نم ديدعلا مادختسإ كنكمي .طقف اهبلطتت يتلا تاهجاولا كلت ىلع تايبلسو تايباجيإ اهنم لكل ،ماظنلا.

ادوجوم نوكي يك يداحألا ثبلا عضول NLB نم ثدحأ رادصإ وأ (2)6.2 رادصإلا مزلي :**قظحالم** (OTV) ةيعرف تاكبش ربع لقنلل ةيضارتفا ةاكاحم ةيشغت ربع ةددعتم عقاوم يف. قمولعم ريثك ل مسق <u>رابتعا ليكشت OTV و NLB بولسأ unicast لا</u> تيأر.

#### ىلع ةمئاقلا يناثلا يوتسملا نم ددعتملا ثبلا يف ثحبلا تايلمع + تباثلا ARP كىلع قمئاقلا يناثلا يناثل المع المعنين MAC + تالصولا

nulticast {upper}mac ىلإ ناونع unicast لا ططخي نأ يكيتاتسإ نكاس لخدم ARP تلكش .1 :نراق multicast (PIM)-enabled لقتسم لوكوتورب ىلع ىدم multicast ناونعلا يف address

interface Vlan10
no shutdown
ip address 10.1.2.1/24
ip pim sparse-mode
ip arp 10.1.2.200 0100.5E01.0101

2. دنتست Multicast ،ايضارتفا) VLAN لا يف ثحب ةيلمع 2 multicast ةقبط baser تنكم. (ناونع multicast ةياغلا ىلع ثحب ةيلمع:

vlan configuration 10 layer-2 multicast lookup mac ديرت ثيح VLAN تاكبش يف MAC ىلإ ةدنتسملا ثحبلا تايلمع مدختست نأ بجي ددعتملا ثبلل MAC نيوانع مادختساب يداحألا ثبلل IP مزح دييقت.

IP ناونع ةعومجم ىلإ (ةيامحلا ردج وأ لدان [LB] لامحألا ةنزاوم) نوفيضملا مضني امدنع سالنا من الخدام ماظنلا بكري ،لخدم ARP لا نم MAC ناونع ىلإ لثامي نأ ةعومجم multicast ثيح طقف ءانيم نأ ىلإ apper}mac address} ةعومجم نأ ىلإ ل دعم رورم ةكرح ديقي نأ .طبر ىقال

ةلباقملا ةعومجملا ةرداغم/ليصوتلاب ةيامحلا ناردج/تامقلملل حمسي **:1 رايخلا تايباجيا** عضو ،لاثملا ليبس ىلع) فدهلا رورملا ةكرح لابقتسا لطعي/نكمي ؛يكيمانيد لكشب (ةنايصلا

ىلإ لقألا ىلع دحاو ةيامح رادج/مداخ مامضنا مت اذإ الإ ديقلا**:1 رايخلا طيراخم** ثدحت نأ نكمي ال عيمج ىلإ تانايبلا رورم ةكرح ضيفيف ،ةعومجملا ريخألا زامجلا كرت اذإ ؛ةعومجملا ناونع الالا قكبش يف ذفانمل

#### ىلع ةمئاقلا يناثلا يوتسملا نم ددعتملا ثبلا نع ثحبلا تايلمع + تباثلا ARP ال ايخلا MAC + اعالطتسا ملعتسم عم ةيكيمانيدلا تالصل

1. حاتفملا ىلع PIM نكمي ال نأ ريغ ،<u>1 رايخ</u> يف لثم لخدم يكيتاتسإ نكاس ARP تلكش يرهاظ نراق (SVI):

interface Vlan10
no shutdown
ip address 10.1.2.1/24
ip arp 10.1.2.200 0100.5E01.0101

ة تنكمو baser تنكمو كلاي ف ثحب ةيلمع 2 multicast ققبط baser تنكم .2 ملعتسم لفطتي (IGMP) لوكوتورب:

```
vlan configuration 10
ip igmp snooping querier 10.1.1.254
layer-2 multicast lookup mac
```

اەسڧن يە ةيساسألاا تازيملا نإف ،الإو .PIM نيكمت عم SVI بلطتت ال **:أ 1 رايخلا تايباجيا** 1. <u>دايخل</u>ا يف ةدوجومل

.<u>1 رايخلا</u> يف سفن **:أ 1 رايخلا ئواسم**.

#### ىلع ةمئاقلا يناثلا يوتسملا نم ددعتملا ثبلا يف ثحبلا تايلمع + تباثلا 2: ARP كىلع قمئاقلا يناثل العنائي المع الم MAC + ا قتباثلا تالصول

اناونع unicast لا ططخي نأ لخدم ARP يكيتاتسإ نكاس تلكش ةيناث تنأ ،رايخ اذه يف .1 يدم multicast {upper}mac address ناونعلا يف multicast {upper}mac address يل

```
interface Vlan10
no shutdown
ip address 10.1.2.1/24
ip arp 10.1.2.200 0100.5E01.0101
```

2. دنتست multicast ،ايضارتفا) VLAN لا يف ثحب ةيلمع 2 multicast ققبط baser تنكم . (ناونع multicast قياغلا ىلع ثحب ةيلمع:

```
vlan configuration 10
layer-2 multicast lookup mac
ناونع ديقي نأ ديرت تنأ ثيح VLANs يف ثحب ةيلمع baser تلمعتسا يغبني تنأ
عم طبر unicast (upper}mac address.
```

لدان NLB لا ىلإ طبري نراقلا ل لخدم ةعومجم لفطتي IGMP يكيتاتسإ نكاس تلكش .3 رورم ةكرحلا جاتحي نأ

vlan configuration 10 ip igmp snooping static-group 239.1.1.1 interface Ethernet8/2 ip igmp snooping static-group 239.1.1.1 interface Ethernet8/4 ip igmp snooping static-group 239.1.1.1 interface Ethernet8/7 Jopen Jopen Jop

نوكي قيرحلل عنام رادج/لدان دحاو لقألا ىلع نإ تعقو طقف عيطتسي ديقلا**:2 رايخلا طيراخم** ،نوكي setup نراق ةعومجم-يكيتاتسإ نكاس لا يف ءانيم نم ام نإ ؛(up طبر) UP ةلودلاً يف ىلع بجيف ،ةيامحلا ناردج/مداوخلا لقن مت اذإ .VLAN لا يف ءانيم لك ىلإ ضيفي رورم ةكرحلاً .

#### ةمئاقلا يناثلا يوتسملا نم ددعتملا ثبلا يف ثحبلا تايلمع + تباثلا ARP ! 2 أ 2 رايخلا مئاقلا عناثلا يناثل المولا + MAC ويغ ثبلا ددعتم MAC + قتباثلا تالصول

1. ال unicast لا ماطخي نأ يكيتاتسإ نكاس لخدم ARP تلكش multicast {upper}mac لا ططخي نأ يكيتاتسإ نكاس لخدم address، يدم

```
no shutdown
ip address 10.1.2.1/24
ip arp 10.1.2.200 03bf.0000.1111
```

2. دنتست multicast ،ايضارتفا) VLAN لا يف ثحب ةيلمع 2 multicast ققبط baser تنكم . (ناونع multicast قياغلا يلع ثحب قيلمع:

vlan configuration 10 layer-2 multicast lookup mac

ناونع ديقي نأ ديرت تنأ ثيح VLANs يف ثحب ةيلمع baser تلمعتسا يغبني تنأ عم طبر unicast (upper}mac address.

ةلصتملا تامجاولا ىلإ ريشت يتلا ةتباثلا MAC نيوانع لودج تالاخدا نيوكتب مق .3 ترركم ةمجاو يأو NLB مداخب:

mac address-table multicast 03bf.0000.1111 vlan 10 interface Ethernet8/2
mac address-table multicast 03bf.0000.1111 vlan 10 interface Ethernet8/4
mac address-table multicast 03bf.0000.1111 vlan 10 interface Ethernet8/7

يتلا VLAN NLB ةكبش كراشي زاهج يأ ىلع تباث MAC لاخدا قيبطت بجي :**قظحالم** يساسأ ماظن لكل ددحملا نيوكتلا فلتخي .ةرركتملا تاطابترالاو مداخلا ىلإ ريشت.

عم لمعيو ،IGMP عالطتساٍ ملعتسم وأ PIM معدي SVI بلطتت ال **:أ 2 رايخلا تايباجياٍ** ريغ ددعتملا ثبلا تاقيبطت IP (قصصخم تاقيبطت).

قيرحلل عنام رادج/لدان دحاو لقألا ىلع نإ تعقو طقف عيطتسي ديقلا**:أ 2 رايخلا طيراخم** رورم ةكرحلا ،نوكي setup نراقلا يف ءانيم نم ام نإ ؛(مامألا ىلإ ةوطخ) up قلودلا يف ءانيم لوؤسملا ىلع بجيف ،ةيامحلا ناردج/مداوخلا لقن مت اذإ .VLAN لا يف ءانيم لك ىلإ ضيفي ددعتملا ثبلل تباثلا MAC لودج نيوكت ثيدحت

### يداحألا ثبلا عضول OTV و NLB نيوكت تارابتعا

ربع ثب تايلمعك ددعتملا ثبلل IGMP و ددعتملا ثبلا عضو ةجلاعم متت :**قظحالم** ةي OTV قي OTV ربع نولمعي مەنإ .

ناونع تاهجو طيطخت كلذكو ،OTV ةفاح ةزهجأ نيب MAC نيوانع نع نالعإلاب OTV حمسي نأ يه ةجيتنلاو .ةكبشلا لقن لالخ نم اهيلإ لوصولا نكمي يتلا ةيلاتلا IP تالقن ىلإ رورم ةكرح لسري وه نأل ،رسج 2 ةقبط نم الدب ديدخت جاحسمك فرصتي أدبي ةادأ ةفاح OTV .ةياغ MAC ديعب نأ غلبي نأ فيك نع تامولعم اقباس ىقلتي وه نإ ةيشغتلا ربع 2 ةقبطلا

يضارتفا لكشب موقي ،ةيشغتلا ربع MAC ل دعم راطإ OTV ةفاح زامج لبقتسي امدنع متي ،MAC زامجل تامولعم ىلع يوتحي ال منأل ارظن .MAC لودج يف 2 ةقبطلا ثحب ذيفنتب سيل نكلو (ةيداع تنرثيإ تامجاوك فرصتت امنأل) ةيلخادلا تامجاولا جراخ رورملا ةكرح قفدت .ةيشغتلا ربع

بناج ىلع مداوخلا تناك اذإ الإ NLB يداحألا ثبلا عضو لمعي ال ،(2)6.2 نم مدقألا تارادصإلا يف ةقيرطلا هذهب تلكش تعضو لدان اذه نأ عقوملا يف OTV VDC لا OTV. توشغت نم دحاو: الك ىلع يداحألاا ثبلاا عضول NLB مداوخ دجوت نأ نكمي ،ثدحألاا تارادصإلاو (2)6.2 رادصإلاا يف يداحألاا ثبلل يئاقتنالاا رمألاا مادختسإ لالخ نم كلذب مايقلاا متيو .OTV ةيشغت يبناج مداخلاا اهيف دجاوتي يتلا عقاوملا عيمج يف OTV VDCs ىلع قفدتلل

otv flood mac 02bf.0000.2222 vlan 10

ةركاذو ARP تزجعاً يغبني تنأ ،VLAN عسوم OTV ل NLB تنأ لمعتسي امدنع :**قظحالم** تقؤملا نيزختلا .

#### ستيفاك

.Nexus 7000 ىلع NLB ب ةقلعتملا ريذاحملا ضعب كانه

- ةەجوملا رورملا ةكرح IGMP عضو ضيفي :Cisco <u>CSCtw73595</u> نم ءاطخألا حيحصت فرعم قرمجالا دح وه اذه .M2 و M1 قيطمنلا تادحولا ىلع.
- رورملا ةكرح ددعتملا ثبلا عضو ضيفي :Cisco <u>CSCtv00148</u> نم ءاطخألا حيحصت فرعم ثدحألا تارادصإلاو (2)6.6 و (5.2(38 تارادصإلاا يف ةلكشملا هذه حالصا متي .ةهجوملا.

#### ةموعدملا ةيساسألا ةمظنألا

هذه NX ليغشت ةمظنأ نإف ،كلذ عمو .Nexus 7000 لجأ نم اصيصخ ةقيثولاا هذه ةباتك تمت ايلاح NLB معدت يتلا يه طقف:

- Nexus 7000
- Nexus 6000
- Nexus 5000
- (Cisco <u>CSCup90853</u> نم ءاطخألا فرعم عجار ؛طقف يداحألا ثبلا) Nexus 9500 •

ةيلامشلا تايتسجوللا ةدعاق معدب ةقلعتملا ةيفاضإلا تامولعملا ضعب يلي اميف:

- عاطخألاا فرعم ةطساوب 3548 ةلسلسلا نم يساسألاا ماظنلاا ىلع NLB معد بقعت متي نم Cisco <u>CSCup43205</u>.
- ةطساوب 31xx و 30xx نيتلسلسلا نم ةيساسألا ةمظنألاا ىلع NLB معد بقعت متي و <u>CSCui82585 و Cisco CSCup92860</u> نم ءاطخألاا تافرعم
- ة متي Nexus 9300/9500 Series نم ةي ساسألاا ة مظن أل اى ل NLB معد بقعت متي ن م عاطخ أل ات اف رعم Cisco <u>CSCuq14783</u> و <u>CSCuq03168</u>.

### ةحصلا نم ققحتلا

مدختسا. show رماوأ ضعب (طقف <u>نولجسملا ءالمعلا) جارخالا مجرتم ةادأ معدت</u> :**ةظحالم** رمألا جَرخُمل ليلحت ضرعل "جارخإلا مجرتم ةادأ"

:رمألا اذه مادختساب تباثلا ARP نم ققحتلا نكمي

:رمألاا اذه مادختساب IGMP لوكوتورب ىلع لفطتلاا تالاخدا نم ققحتلا نكمي

show ip igmp snooping groups

:رمألا اذه مادختساب ةتباثلا MAC نيوانع لودج تالاخدا نم ققحتلا نكمي

show ip igmp snooping mac-oif vlan

## اهحالصإو ءاطخألا فاشكتسا

نيوكتلا اذهل اهحالصإو ءاطخألا فاشكتسال ةددحم تامولعم أَيلاح رفوتت ال.

ةمجرتاا مذه لوح

تمجرت Cisco تايان تايانق تال نم قعومجم مادختساب دنتسمل اذه Cisco تمجرت ملاعل العامي عيمج يف نيم دختسمل لمعد يوتحم ميدقت لقيرشبل و امك ققيقد نوكت نل قيل قمجرت لضفاً نأ قظعالم يجرُي .قصاخل امهتغلب Cisco ياخت .فرتحم مجرتم اممدقي يتل القيفارت عال قمجرت اعم ل احل اوه يل إ أم اد عوجرل اب يصوُتو تامجرت الاذة ققد نع اهتي لوئسم Systems الما يا إ أم الا عنه يل الان الانتيام الال الانتيال الانت الما